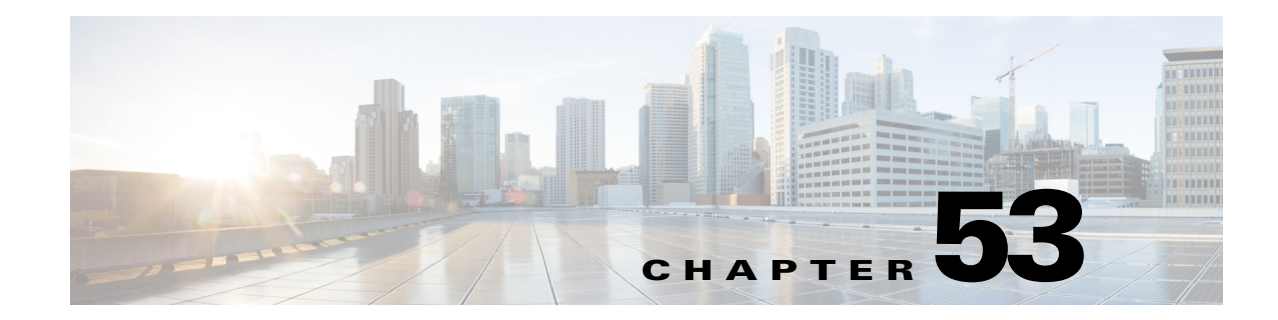

# **Configuring IEEE 802.1ad**

Provider networks handle traffic from a large number of customers. It is important that one customer's traffic is isolated from the other customer's traffic. IEEE 802.1ad implements standard protocols for double tagging of data. The data traffic coming from the customer side are double tagged in the provider network where the inner tag is the customer-tag (C-tag) and the outer tag is the provider-tag (S-tag). The control packets are tunneled by changing the destination MAC address in the provider network.

Cisco 7600 series routers already support VLAN double tagging through a feature called QinQ. 802.1ad is the standardized version of QinQ. It also extends the support for Layer 2 Protocol Tunneling Protocol (L2PT). By offering transparent Layer 2 connectivity, the service provider does not get involved in the customer's Layer 3 network. This makes provisioning and maintenance simple, and reduces the operational cost.

# **Prerequisites for IEEE 802.1ad**

• The ethertype should be programmable per port.

# **Restrictions for IEEE 802.1ad**

Follow these restrictions and guidelines when you configure 802.1ad:

- The **l2protocol forward** command is available only on the main interface of switchports and L3 ports. The command is not available on the subinterfaces. All the subinterfaces on a port inherit the behavior from the main interface. The **l2protocol forward** command is also available on EVC service instance.
- The **l2protocol peer** and **l2protocol drop** commands are not supported.
- The **l2protocol forward** command on a main interface and on EVCs supports only cdp, dtp, vtp, stp, and dot1x.
- You cannot configure Dot1ad if custom ethertype is configured on port.

| Port  | EVC                                                         | Switchport                 | Layer Interfaces |
|-------|-------------------------------------------------------------|----------------------------|------------------|
| C-UNI | Ethertype 0x8100                                            | Ethertype 0x8100           | Ethertype 0x8100 |
|       | C-VLAN BPDU                                                 | C-VLAN BPDU                | C-VLAN BPDU      |
|       | Any EVCs                                                    | Trunk or Access            |                  |
| S-UNI | Ethertype 0x88a8                                            | Ethertype 0x88a8           | Not supported    |
|       | S-VLAN BPDU (Only<br>Encapsulation default is<br>supported) | S-VLAN BPDU<br>Access only |                  |
| S-NNI | Ethertype 0x88a8                                            | Ethertype 0x88a8           | Ethertype 0x88a8 |
|       | S-VLAN BPDU                                                 | S-VLAN BPDU                | S-VLAN BPDU      |
|       | Any EVC                                                     | Trunk                      | Trunk            |

• 802.1ad is supported on the following port types:

# **Information About IEEE 802.1ad**

To configure IEEE 802.1ad support, you should understand the following concepts:

- How Provider Bridges Work
- Guidelines for Handling BPDU
- Interoperability of QinQ and Dot1ad

## **How Provider Bridges Work**

Provider bridges pass the network traffic of many customers, and each customer's traffic flow must be isolated from one another. For the Layer 2 protocols within customer domains to function properly, geographically separated customer sites must appear to be connected through a LAN, and the provider network must be transparent.

The IEEE has reserved 33 Layer 2 MAC addresses for customer devices operating Layer 2 protocols. If a provider bridge uses these standard MAC addresses for its Layer 2 protocols, the customers' and service provider's Layer 2 traffic will be mixed together. Provider bridges solve this traffic-mixing issue by providing Layer 2 protocol data unit (PDU) tunneling for customers using a provider bridge (S-bridge) component and a provider edge bridge (C-bridge) component. Figure 53-1 shows the topology.

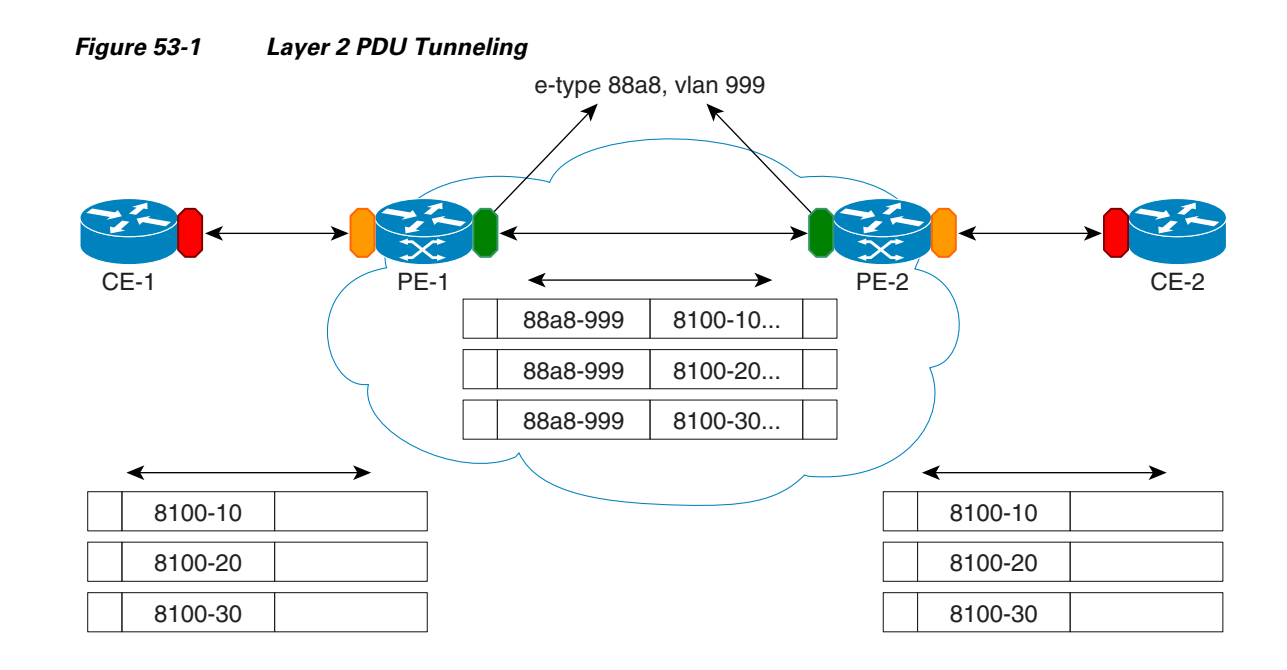

### S-Bridge Component

The S-bridge component is capable of inserting or removing a service provider VLAN (S-VLAN) for all traffic on a particular port. IEEE 802.1ad adds a new tag called a Service tag (S-tag) to all the ingress frames from a customer to the service provider.

The VLAN in the S-tag is used for forwarding the traffic in the service provider network. Different customers use different S-VLANs, which results in each customer's traffic being isolated. In the S-tag, provider bridges use an Ethertype value that is different from the standard 802.1Q Ethertype value, and do not understand the standard Ethertype. This difference makes customer traffic tagged with the standard Ethertype appear as untagged in the provider network so customer traffic is tunneled in the port VLAN of the provider port. The 802.1ad service provider user network interfaces (S-UNIs) and network to network interfaces (NNIs) implement the S-bridge component.

For example, a VLAN tag has a VLAN ID of 1, the C-tag Ethertype value is 8100 0001, the S-tag Ethertype value is 88A8 0001, and the class of service (CoS) is zero.

C-tag S-tag

-----

0x8100 | Priority bits | CFI | C-VLAN-ID 0x88A8 | Priority bits | 0 | S-VLAN-ID

## **C-Bridge Component**

All the C-VLANs entering on a UNI port in an S-bridge component are provided the same service (marked with the same S-VLAN). Although, C-VLAN components are not supported, a customer may want to tag a particular C-VLAN packet separately to differentiate between services. Provider bridges allow C-VLAN packet tagging with a provider edge bridge, called the C-bridge component of the provider bridge. C-bridge components are C-VLAN aware and can insert or remove a C-VLAN 802.1Q tag. The C-bridge UNI port is capable of identifying the customer 802.1Q tag and inserting or removing

an S-tag on the packet on a per service instance or C-VLAN basis. A C-VLAN tagged service instance allows service instance selection and identification by C-VLAN. The 802.1ad customer user network interfaces (C-UNIs) implement the C-component.

### **MAC Addresses for Layer 2 Protocols**

Customers' Layer 2 PDUs received by a provider bridge are not forwarded, so Layer 2 protocols running in customer sites do not know the complete network topology. By using a different set of addresses for the Layer 2 protocols running in provider bridges, IEEE 802.1ad causes customers' Layer 2 PDUs entering the provider bridge to appear as unknown multicast traffic and forwards it on customer ports (on the same S-VLAN). Customers' Layer 2 protocols can then run transparently.

Table 53-1 shows the Layer 2 MAC addresses reserved for the C-VLAN component.

Table 53-1 Reserved Layer 2 MAC Addresses for a C-VLAN Component

| Assignment                                                           | Value             |
|----------------------------------------------------------------------|-------------------|
| Bridge Group Address                                                 | 01-80-c2-00-00-00 |
| IEEE Std 802.3 Full Duplex PAUSE operation                           | 01-80-c2-00-00-01 |
| IEEE Std. 802.3 Slow_Protocols_Multicast<br>address                  | 01-80-c2-00-00-02 |
| IEEE Std. 802.1X PAE address                                         | 01-80-c2-00-00-03 |
| Reserved for future standardization - media access method-specific   | 01-80-c2-00-00-04 |
| Reserved for future standardization - media access method- specific  | 01-80-c2-00-00-05 |
| Reserved for future standardization                                  | 01-80-c2-00-00-06 |
| Reserved for future standardization                                  | 01-80-c2-00-00-07 |
| Provider Bridge Group Address                                        | 01-80-c2-00-00-08 |
| Reserved for future standardization                                  | 01-80-c2-00-00-09 |
| Reserved for future standardization                                  | 01-80-c2-00-00-0a |
| Reserved for future standardization                                  | 01-80-c2-00-00-0b |
| Reserved for future standardization                                  | 01-80-c2-00-00-0c |
| Provider Bridge GVRP Address                                         | 01-80-c2-00-00-0d |
| IEEE Std. 802.1AB Link Layer Discovery<br>Protocol multicast address | 01-80-c2-00-00-0e |
| Reserved for future standardization                                  | 01-80-c2-00-00-0f |

Table 53-2 shows the Layer 2 MAC addresses reserved for an S-VLAN component. These addresses are a subset of the C-VLAN component addresses, and the C-bridge does not forward the provider's bridge protocol data units (BPDUs) to a customer network.

| Assignment                                                         | Value             |
|--------------------------------------------------------------------|-------------------|
| IEEE Std 802.3 Full Duplex PAUSE operation                         | 01-80-c2-00-00-01 |
| IEEE Std. 802.3 Slow_Protocols_Multicast<br>address                | 01-80-c2-00-00-02 |
| IEEE Std. 802.1X PAE address                                       | 01-80-c2-00-00-03 |
| Reserved for future standardization - media access method specific | 01-80-c2-00-00-04 |
| Reserved for future standardization - media access method specific | 01-80-c2-00-00-05 |
| Reserved for future standardization                                | 01-80-c2-00-00-06 |
| Reserved for future standardization                                | 01-80-c2-00-00-07 |
| Provider Bridge Group Address                                      | 01-80-c2-00-00-08 |
| Reserved for future standardization                                | 01-80-c2-00-00-09 |
| Reserved for future standardization                                | 01-80-c2-00-00-0a |

Table 53-2 Reserved Layer 2 MAC Addresses for an S-VLAN Component

### **Guidelines for Handling BPDU**

The general BPDU guidelines are listed here:

### **UNI-C Ports**

The guidelines pertaining to UNI-C ports are:

- VLAN-aware L2 protocols can be peered, tunneled, or dropped.
- Port L2 protocols can either be peered or dropped. They cannot be tunneled.

Table 53-3 shows the Layer 2 PDU destination MAC addresses for customer-facing C-bridge UNI ports, and how frames are processed.

| Table 53-3 | Layer 2 PDU Destination MAC Addresses | for Customer-Facing C-Bridge UNI Ports |
|------------|---------------------------------------|----------------------------------------|
|------------|---------------------------------------|----------------------------------------|

| Assignment        | Protocol                                                                         | Significance<br>on C-UNI Port | Default Action |
|-------------------|----------------------------------------------------------------------------------|-------------------------------|----------------|
| 01-80-C2-00-00-00 | Bridge Group Address (End-to-End<br>BPDUs)                                       | BPDU                          | Peer           |
| 01-80-C2-00-00-01 | 802.3X Pause Protocol                                                            | BPDU                          | Drop           |
| 01-80-C2-00-00-02 | Slow Protocol address: 802.3ad LACP,<br>802.3ah OAM, CDP Pagp, VTP, DTP,<br>UDLD | BPDU                          | Peer           |

| Assignment                | Protocol                                      | Significance<br>on C-UNI Port | Default Action                            |
|---------------------------|-----------------------------------------------|-------------------------------|-------------------------------------------|
| 01-80-C2-00-00-03         | 802.1X                                        | BPDU                          | May peer                                  |
| 01-80-C2-00-00-04         | Reserved for future media access method       | None                          | Drop                                      |
| 01-80-C2-00-00-05         | Reserved for future media access method       | None                          | Drop                                      |
| 01-80-C2-00-00-06         | Reserved for future bridge use                | None                          | Drop                                      |
| 01-80-C2-00-00-07         | Reserved for future bridge use                | None                          | Drop                                      |
| 01-80-C2-00-00-08         | Provider STP (BPDU)                           | None                          | Drop                                      |
| 01-80-C2-00-00-09         | Reserved for future bridge use                | None                          | Drop                                      |
| 01-80-C2-00-00-0A         | Reserved for future bridge use                | None                          | Drop                                      |
| 01-80-C2-00-000-0B        | Reserved for future S-bridge purpose          | None                          | Drop                                      |
| 01-80-C2-00-00-0C         | Reserved for future S-bridge purpose          | None                          | Drop                                      |
| 01-80-C2-00-00-0D         | Provider Bridge GVRP address                  | None                          | Drop                                      |
| 01-80-C2-00-00-0E         | 802.1ab-LLDP                                  | BPDU                          | May peer                                  |
| 01-80-C2-00-00-0F         | Reserved for future C-bridge or Q-bridge use  | None                          | Drop                                      |
| 01-80-C2-00-00-10         | All bridge addresses                          | Read Data                     | Snoop if<br>implemented.<br>Else, discard |
| 01-80-C2-00-00-20         | GMRP                                          | Data/BPDU                     | May peer                                  |
| 01-80-C2-00-00-21         | GVRP                                          | Data/BPDU                     | May peer                                  |
| 01-80-C2-00-00-22 –<br>2F | Other GARP addresses                          | Data/BPDU                     | May peer                                  |
| 01-00-0C-CC-CC-CC         | Cisco's CDP DTP VTP PagP UDLD<br>(End-to-End) | BPDU                          | Peer                                      |
| 01-00-0C-CC-CC-CD         | Cisco's PVST(End-to-End)                      | BPDU                          | May peer                                  |

| Table 53-3 | Layer 2 PDU Destination MAC Addresses for Customer-Facing | C-Bridge UNI Ports |
|------------|-----------------------------------------------------------|--------------------|
|------------|-----------------------------------------------------------|--------------------|

### **UNI-S Ports**

The guidelines pertaining to UNI-S ports are:

- Packets with C-Bridge addresses (00 0F) that are not part of S-Bridge addresses (01 0A) are treated as data packet (tunneled).
- VLAN-aware L2 protocols cannot be peered because the port is not C-VLAN aware. They can only be tunneled or dropped.
- Port L2 protocols can be peered, tunneled, or dropped.

Table 53-4 shows the Layer 2 PDU destination MAC addresses for customer-facing S-bridge UNI ports, and how frames are processed.

| Assignment                | Protocol                                     | Significance<br>on S-UNI Port | Default Action                  |
|---------------------------|----------------------------------------------|-------------------------------|---------------------------------|
| 01-80-C2-00-00-00         | Bridge Group Address (BPDUs)                 | Data                          | Data                            |
| 01-80-C2-00-00-01         | 802.3X Pause Protocol                        | BPDU                          | Drop                            |
| 01-80-C2-00-00-02         | Slow Protocol address: 802.3ad LACP, 802.3ah | BPDU                          | Peer                            |
| 01-80-C2-00-00-03         | 802.1X                                       | BPDU                          | Peer                            |
| 01-80-C2-00-00-04         | Reserved for future media access method      | BPDU                          | Drop                            |
| 01-80-C2-00-00-05         | Reserved for future media access method      | BPDU                          | Drop                            |
| 01-80-C2-00-00-06         | Reserved for future bridge use               | BPDU                          | Drop                            |
| 01-80-C2-00-00-07         | Reserved for future bridge use               | BPDU                          | Drop                            |
| 01-80-C2-00-00-08         | Provider STP (BPDU)                          | BPDU                          | Drop (peer on NNI)              |
| 01-80-C2-00-00-09         | Reserved for future bridge use               | BPDU                          | Drop                            |
| 01-80-C2-00-00-0A         | Reserved for future bridge use               | BPDU                          | Drop                            |
| 01-80-C2-00-00-0B         | Reserved for future bridge use               | Data if not<br>implemented    | Drop                            |
| 01-80-C2-00-00-0C         | Reserved for future bridge use               | Data if not<br>implemented    | Treat as data until implemented |
| 01-80-C2-00-00-0D         | Reserved for future GVRP address             | Data if not<br>implemented    | Treat as data until implemented |
| 01-80-C2-00-00-0E         | 802.1ab-LLDP                                 | BPDU                          | May peer                        |
| 01-80-C2-00-00-0F         | Reserved for future C-bridge or Q-bridge use | Data                          | Data                            |
| 01-80-C2-00-00-10         | All bridge addresses                         | Data                          | Data                            |
| 01-80-C2-00-00-20         | GMRP                                         | Data                          | Data                            |
| 01-80-C2-00-00-21         | GVRP                                         | Data                          | Data                            |
| 01-80-C2-00-00-22 –<br>2F | Other GARP addresses                         | Data                          | Data                            |
| 01-00-0C-CC-CC-CC         | Cisco's CDP DTP VTP PagP UDLD                | Data                          | Data                            |
| 01-00-0C-CC-CC-CD         | Cisco's PVST                                 | Data                          | Data                            |

Table 53-4 Layer 2 PDU Destination MAC Addresses for Customer-Facing S-Bridge UNI Ports

#### **NNI Ports**

The Dot1add NNI ports behave in the same way as the customer facing S-bridge ports, with the following exceptions:

• On NNI ports, frames received with DA 01-80-C2-00-00-08 contain STP BPDU. The frames are received and transmitted. On S-UNI ports, any such frames that are received are dropped, and none are sent.

• On NNI ports, frames received with DA 01-80-C2-00-00-02 include CDP Pagp, VTP, DTP, and UDLD protocols.

## 7600 Action Table

Table 53-5 lists the actions performed on a packet when the packet is received with a specified destination MAC address.

| MAC Address               | Protocol                                           | C-UNI Action                          | S-UNI Action | NNI Action |
|---------------------------|----------------------------------------------------|---------------------------------------|--------------|------------|
| 01-80-C2-00-00-00         | Bridge Group Address<br>(BPDUs)                    | Peer                                  | Data         | Data       |
| 01-80-C2-00-00-01         | 802.3X Pause Protocol                              | Drop                                  | Drop         | Drop       |
| 01-80-C2-00-00-02         | Slow Protocol address:<br>802.3ad LACP, 802.3ah    | Peer                                  | Peer         | Peer       |
| 01-80-C2-00-00-03         | 802.1X                                             | May peer                              | May peer     | May peer   |
| 01-80-C2-00-00-04         | Reserved                                           | Drop                                  | Drop         | Drop       |
| 01-80-C2-00-00-05         | Reserved                                           | Drop                                  | Drop         | Drop       |
| 01-80-C2-00-00-06         | Reserved                                           | Drop                                  | Drop         | Drop       |
| 01-80-C2-00-00-07         | Reserved                                           | Drop                                  | Drop         | Drop       |
| 01-80-C2-00-00-08         | Provider STP (BPDU)                                | Drop                                  | Drop         | Peer       |
| 01-80-C2-00-00-09         | Reserved for future<br>bridge use                  | Drop                                  | Drop         | Drop       |
| 01-80-C2-00-00-0A         | Reserved for future<br>bridge use                  | Drop                                  | Drop         | Drop       |
| 01-80-C2-00-00-0B         | Reserved for future<br>bridge use                  | Drop                                  | Data         | Data       |
| 01-80-C2-00-00-0C         | Reserved for future<br>bridge use                  | Drop                                  | Data         | Data       |
| 01-80-C2-00-00-0D         | Reserved for future<br>GVRP address                | Drop                                  | Data         | Data       |
| 01-80-C2-00-00-0E         | 802.1ab-LLDP                                       | May peer                              | Data         | Data       |
| 01-80-C2-00-00-0F         | Reserved for future<br>C-bridge or Q-bridge<br>use | Drop                                  | Data         | Data       |
| 01-80-C2-00-00-10         | All bridge addresses                               | Snoop if<br>implemented.<br>Else drop | Data         | Data       |
| 01-80-C2-00-00-20         | GMRP                                               | May peer                              | Data         | Data       |
| 01-80-C2-00-00-21         | GVRP                                               | May peer                              | Data         | Data       |
| 01-80-C2-00-00-22<br>- 2F | Other GARP addresses                               | May peer                              | Data         | Data       |

#### Table 53-57600 Action Table

| MAC Address           | Protocol                         | C-UNI Action | S-UNI Action | NNI Action |
|-----------------------|----------------------------------|--------------|--------------|------------|
| 01-00-0C-CC-CC-C<br>C | Cisco's CDP DTP VTP<br>PagP UDLD | Peer         | Data         | Data       |
| 01-00-0C-CC-CC-C<br>D | Cisco's PVST                     | May peer     | Data         | Data       |

| Table 53-5 | 7600 Action Table |
|------------|-------------------|
|            |                   |

## Interoperability of QinQ and Dot1ad

The interoperability of QinQ and Dot1ad network enables the exchange of data frames between the networks. The 802.1Q network outer tag VLANs are mapped to the provider S-VLANs of the 802.1ad network.

Figure 53-2 illustrates the interoperability of a Dot1ad network and a QinQ network.

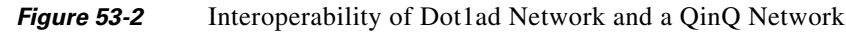

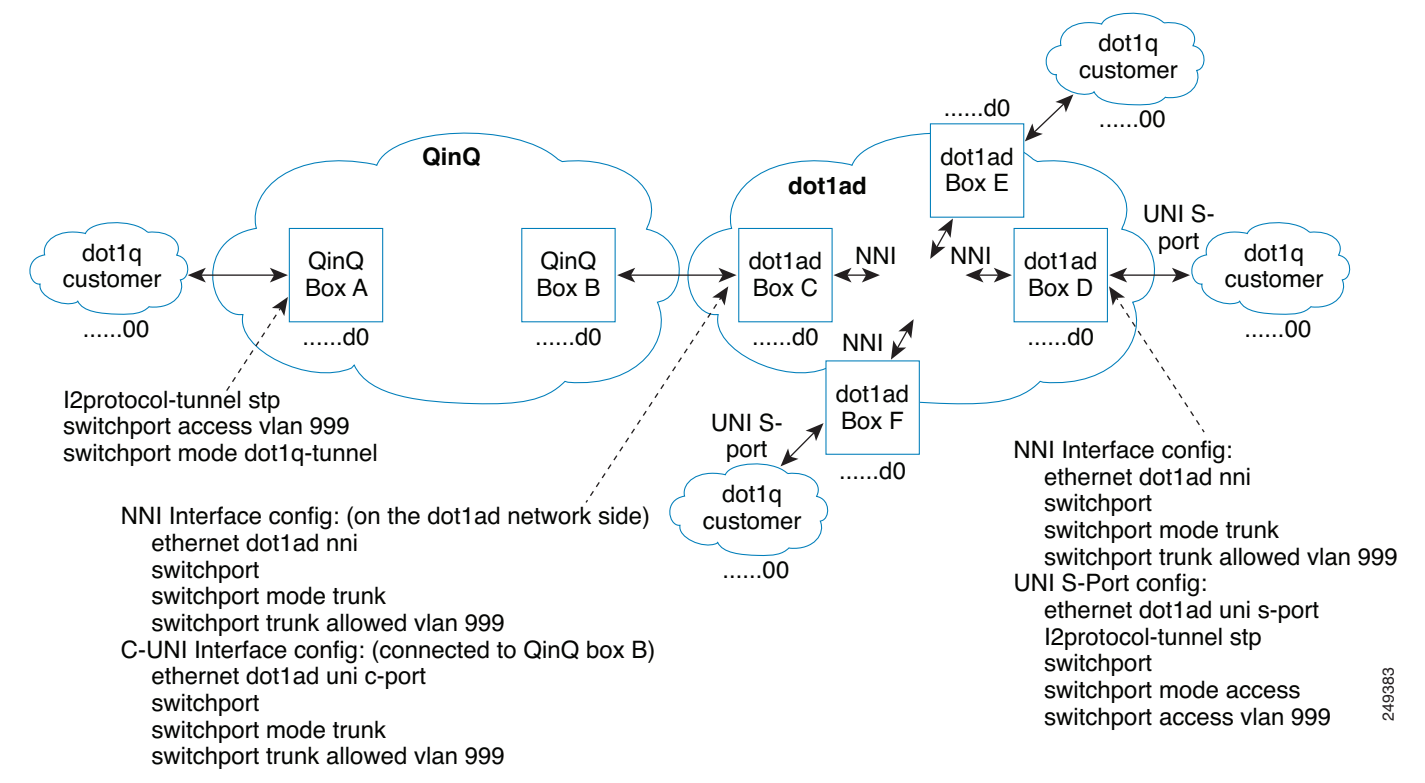

# How to Configure IEEE 802.1ad

This section contains the information about following procedures:

- Configuring a Switchport
- Configuring a Layer 2 Protocol Forward
- Configuring a Switchport for Translating QinQ to 802.1ad

- Configuring a Switchport (L2PT)
- Configuring a Customer-Facing UNI-C Port with EVC
- Configuring a Customer-Facing UNI-C Port and Switchport on NNI with EVC
- Configuring a Customer-Facing UNI-S Port with EVC
- Configuring a Layer 3 Termination
- Displaying a Dot1ad Configuration

## **Configuring a Switchport**

A switchport can be configured as a UNI-C port, UNI-S port, or NNI port.

### **UNI-C Port**

A UNI-C port can be configured as either a trunk port or an access port. Perform the following tasks to configure a UNI-C port as an access port for 802.1ad.

#### **SUMMARY STEPS**

- 1. enable
- 2. configure terminal
- 3. interface type number
- 4. ethernet dot1ad {nni | uni {c-port | s-port}}
- 5. switchport
- 6. switchport mode {access | trunk}
- 7. switchport access vlan vlan-id
- 8. end

#### **DETAILED STEPS**

|        | Command or Action                             | Purpose                                                    |
|--------|-----------------------------------------------|------------------------------------------------------------|
| Step 1 | enable                                        | Enables privileged EXEC mode.                              |
|        | Example:                                      |                                                            |
|        | Router> enable                                |                                                            |
| Step 2 | configure terminal                            | Enters global configuration mode.                          |
|        | Example:                                      |                                                            |
|        | Router# configure terminal                    |                                                            |
| Step 3 | interface type number                         | Configures an interface.                                   |
|        | Example:                                      |                                                            |
|        | Router# interface gigabitethernet 2/1         |                                                            |
| Step 4 | ethernet dotlad {nni   uni {c-port   s-port}} | Configures a dot1ad NNI port or UNI port. In this example, |
|        | Frample.                                      | it is a UNI-C port.                                        |
|        | Router(config-if)# ethernet dot1ad uni c-port |                                                            |

Cisco 7600 Series Router Cisco IOS Software Configuration Guide, Release 15 S

|        | Command or Action                         | Purpose                                                                                     |
|--------|-------------------------------------------|---------------------------------------------------------------------------------------------|
| Step 5 | switchport                                | Put the interface into Layer 2 mode.                                                        |
|        | Example:                                  |                                                                                             |
|        | Router(config-if)# switchport             |                                                                                             |
| Step 6 | switchport mode {access   trunk}          | Sets the interface type. In this example, it is Access.                                     |
|        | Example:                                  |                                                                                             |
|        | Router(config-if)# switchport mode access |                                                                                             |
| Step 7 | switchport access vlan vlan-id            | Sets the VLAN when an interface is in access mode. In this example, the VLAN is set to 1000 |
|        | Example:                                  | example, the VEAN is set to 1000.                                                           |
|        | Router(config-if)# switchport access 1000 |                                                                                             |
| Step 8 | end                                       | Returns the CLI to privileged EXEC mode.                                                    |
|        | Example:                                  |                                                                                             |
|        | Router(config-if)# end                    |                                                                                             |

Perform the following tasks to configure a UNI-C port as a trunk port for 802.1ad.

#### **SUMMARY STEPS**

- 1. enable
- 2. configure terminal
- **3. interface** *type number*
- 4. ethernet dot1ad {nni | uni {c-port | s-port}}
- 5. switchport
- 6. switchport mode {access | trunk}
- 7. switchport trunk allowed vlan vlan-list
- 8. end

|        | Command or Action                                 | Purpose                                                    |
|--------|---------------------------------------------------|------------------------------------------------------------|
| Step 1 | enable                                            | Enables privileged EXEC mode.                              |
|        | Example:                                          |                                                            |
|        | Router> enable                                    |                                                            |
| Step 2 | configure terminal                                | Enters global configuration mode.                          |
|        | Example:                                          |                                                            |
|        | Router# configure terminal                        |                                                            |
| Step 3 | interface type number                             | Configures an interface.                                   |
|        | Example:<br>Router# interface gigabitethernet 2/1 |                                                            |
| Step 4 | ethernet dot1ad {nni   uni {c-port   s-port}}     | Configures a dot1ad NNI port or UNI port. In this example, |
|        | Example:                                          | it is a UNI-C port.                                        |
|        | Router(config-if)# ethernet dot1ad uni c-port     |                                                            |

|        | Command or Action                           | Purpose                                                                                                    |
|--------|---------------------------------------------|----------------------------------------------------------------------------------------------------|
| Step 5 | switchport                                  | Put the interface into Layer 2 mode.                                                                               |
|        | Example:                                    |                                                                                                    |
|        | Router(config-if)# switchport               |                                                                                                    |
| Step 6 | <pre>switchport mode {access   trunk}</pre> | Sets the interface type. In this example, it is Trunk.                                                             |
|        | Example:                                    |                                                                                                    |
|        | Router(config-if)# switchport mode trunk    |                                                                                                    |
| Step 7 | switchport trunk allowed vlan vlan-list     | Sets the list of allowed VLANs that transmit traffic from<br>this interface in tagged format when in trunking mode |
|        | Example:                                    | this interface in tagged format when in trunking mode.                                                             |
|        | Router(config-if)# switchport trunk allowed |                                                                                                    |
|        | vlan 1000, 2000                             |                                                                                                    |
| Step 8 | end                                         | Returns the CLI to privileged EXEC mode.                                                                           |
|        | Example:                                    |                                                                                                    |
|        | Router(config-if)# end                      |                                                                                                    |

### **UNI-S Port**

On a UNI-S port, all the customer VLANs that enter are provided with the same service. The port allows only access configuration. In this mode, the customer's port is configured as a trunk port. Therefore, the traffic entering the UNI-S port is tagged traffic.

Perform the following tasks to configure a UNI-S port as an access port for 802.1ad.

#### **SUMMARY STEPS**

- 1. enable
- 2. configure terminal
- 3. interface type number
- 4. switchport
- 5. switchport mode {access | trunk}
- 6. ethernet dot1ad {nni | uni {c-port | s-port}}
- 7. switchport access vlan vlan-id
- 8. end

|        | Command or Action                      | Purpose                           |
|--------|----------------------------------------|-----------------------------------|
| Step 1 | enable                                 | Enables privileged EXEC mode.     |
|        | Example:<br>Router> enable             |                                   |
| Step 2 | configure terminal                     | Enters global configuration mode. |
|        | Example:<br>Router# configure terminal |                                   |

|        | Command or Action                                         | Purpose                                                    |
|--------|-----------------------------------------------------------|------------------------------------------------------------|
| Step 3 | interface type number                                     | Configures an interface.                                   |
|        | Example:<br>Router# interface gigabitethernet 2/1         |                                                            |
| Step 4 | switchport                                                | Put the interface into Layer 2 mode.                       |
|        | Example:<br>Router(config-if)# switchport                 |                                                            |
| Step 5 | switchport mode {access   trunk}                          | Sets the interface type. In this example, it is Access.    |
|        | Example:<br>Router(config-if)# switchport mode access     |                                                            |
| Step 6 | ethernet dot1ad {nni   uni {c-port   s-port}}             | Configures a dot1ad NNI port or UNI port. In this example, |
|        | Example:<br>Router(config-if)# ethernet dot1ad uni s-port |                                                            |
| Step 7 | switchport access vlan vlan-id                            | Sets the VLAN when an interface is in access mode. In this |
|        | Example:<br>Router(config-if)# switchport access 999      | example, the VLAN is set to 999.                           |
| Step 8 | end                                                       | Returns the CLI to privileged EXEC mode.                   |
|        | Example:<br>Router(config-if)# end                        |                                                            |

### **NNI Port**

NNI port allows only trunk configuration. On an NNI port, the frames received on all the allowed VLANs are bridged to the respective internal VLANs.

Perform the following tasks to configure an NNI port as a trunk port for 802.1ad.

- 1. enable
- 2. configure terminal
- **3. interface** *type number*
- 4. switchport
- 5. switchport mode {access | trunk}
- 6. ethernet dot1ad {nni | uni {c-port | s-port}}
- 7. switchport trunk allowed vlan vlan-list
- 8. end

|        | Command or Action                                                   | Purpose                                                    |
|--------|---------------------------------------------------------------------|------------------------------------------------------------|
| Step 1 | enable                                                              | Enables privileged EXEC mode.                              |
|        | Example:<br>Router> enable                                          |                                                            |
| Step 2 | configure terminal                                                  | Enters global configuration mode.                          |
|        | Example:<br>Router# configure terminal                              |                                                            |
| Step 3 | interface type number                                               | Configures an interface.                                   |
|        | Example:<br>Router# interface gigabitethernet 2/1                   |                                                            |
| Step 4 | switchport                                                          | Put the interface into Layer 2 mode.                       |
|        | Example:<br>Router(config-if)# switchport                           |                                                            |
| Step 5 | switchport mode {access   trunk}                                    | Sets the interface type. In this example, it is Trunk.     |
|        | Example:<br>Router(config-if)# switchport mode trunk                |                                                            |
| Step 6 | ethernet dot1ad {nni   uni {c-port   s-port}}                       | Configures a dot1ad NNI port or UNI port. In this example, |
|        | Example:<br>Router(config-if)# ethernet dot1ad nni                  | it is an NNI.                                              |
| Step 7 | switchport trunk allowed vlan vlan-list                             | Sets the list of allowed VLANs that transmit traffic from  |
|        | Example:<br>Router(config-if)# switchport trunk allowed<br>vlan 999 | this interface in tagged format when in trunking mode.     |
| Step 8 | end                                                                 | Returns the CLI to privileged EXEC mode.                   |
|        | Example:<br>Router(config-if)# end                                  |                                                            |

### **Examples**

The following example shows how to configure a UNI-C port as an access port. In this example, all the frames that are received are bridged to one internal VLAN 1000. The transmitted frames do not have the access VLAN Dot1q tag.

```
Router# configure terminal
Router(config)# interface gig2/1
Router(config-if# ethernet dotlad uni c-port
Router(config-if)# switchport
Router(config-if)# switchport mode access
Router(config-if)# switchport access vlan 1000
```

The following example shows how to configure a UNI-C port as a trunk port. In this example, all the frames that are received on all allowed VLANs (1000 and 2000) are bridged to the respective internal VLANs. The transmitted frames have the respective internal VLAN Dot1q tag.

```
Router# configure terminal
outer(config)# interface gig2/1
Router(config-if)# ethernet dot1ad uni c-port
```

Cisco 7600 Series Router Cisco IOS Software Configuration Guide, Release 15 S

```
Router(config-if)# switchport
Router(config-if)# switchport mode trunk
Router(config-if)# switchport access vlan 1000, 2000
```

The following example shows how to configure a UNI-S port. In this example, all the frames that are received are bridged to one internal VLAN (999). The transmitted frames do not have the access VLAN Dot1q tag.

```
Router# configure terminal
Router(config)# interface gig2/1
Router(config-if)# switchport
Router(config-if)# switchport mode access
Router(config-if)# ethernet dot1ad uni s-port
Router(config-if)# switchport access vlan 999
```

The following example shows how to configure an NNI port. Only trunk configuration is allowed on an NNI port. In this example, all the frames that are received on all the allowed VLANs (999) are bridged to the respective internal VLANs. The transmitted frames have the respective internal VLAN Dot1q tag.

```
Router# configure terminal
Router(config)# interface gig2/1
Router(config-if)# switchport
Router(config-if)# switchport mode trunk
Router(config-if)# ethernet dot1ad nni
Router(config-if)# switchport trunk allowed vlan 999
```

The following example shows how to configure Dot1ad on an SVI:

```
Router# configure terminal
Router(config)# interface gig2/1
Router(config-if)# ethernet dot1ad nni
Router(config-if)# switchport
Router(config-if)# switchport mode trunk
Router(config-if)# switchport trunk allowed vlan 999
Router(config)# interface vlan 999
Router(config-if)# ip address 1.2.3.4 255.255.0.0
```

### **Configuring a Layer 2 Protocol Forward**

Perform the following tasks to configure the Layer 2 protocol forward:

- 1. enable
- 2. configure terminal
- 3. interface type number
- 4. switchport access vlan vlan-id
- 5. ethernet dot1ad {nni | uni {c-port | s-port}}
- 6. l2protocol [ forward] [protocol]
- 7. end

|        | Command or Action                                                                                               | Purpose                                                                                                   |
|--------|----------------------------------------------------------------------------------------------------|----------------------------------------------------------------------------------------------------|
| Step 1 | enable                                                                                                    | Enables privileged EXEC mode.                                                                             |
|        | Example:<br>Router> enable                                                                                      |                                                                                                    |
| Step 2 | configure terminal                                                                                              | Enters global configuration mode.                                                                         |
|        | Example:<br>Router# configure terminal                                                                          |                                                                                                    |
| Step 3 | interface type number                                                                                           | Configures an interface.                                                                                  |
|        | Example:<br>Router(config)# interface gigabitethernet 3/0                                                       |                                                                                                    |
| Step 4 | switchport access vlan vlan-id                                                                                  | Sets the VLAN when an interface is in access mode.                                                        |
|        | Example:<br>Router(config)# switchport access vlan 500                                                          |                                                                                                    |
| Step 5 | <pre>ethernet dot1ad {nni   uni {c-port   s-port}} Example: Router(config-if)# ethernet dot1ad uni s-port</pre> | Configures a dot1ad NNI port or UNI port. In this example, it is a UNI S-port.                            |
| Step 6 | 12 protocol [forward] [protocol]                                                                                | Processes or forwards the Layer 2 BPDUs. In this example,<br>all the BPDUs are forwarded except VTP PDUs. |
|        | Example:<br>Router(config-if)# 12 protocol forward vtp                                                          |                                                                                                    |
| Step 7 | end                                                                                                    | Returns the CLI to privileged EXEC mode.                                                                  |
|        | Example:<br>Router(config-if)# end                                                                              |                                                                                                    |

### **Examples**

The following example shows how to configure a Layer 2 protocol forward:

```
Router# configure terminal
Router(config)# interface gig3/0
Router(config-if)# switchport access vlan 500
Router(config-if)# ethernet dot1ad uni s-port
Router(config-if)# l2protocol forward vtp
```

## Configuring a Switchport for Translating QinQ to 802.1ad

Translating a QinQ port to 802.1ad involves configuring the port connecting to QinQ port and NNI port. Perform the following tasks to configure a port connecting to the QinQ port.

- 1. enable
- 2. configure terminal
- 3. interface type number

- 4. switchport mode {access | trunk}
- 5. switchport trunk allowed vlan vlan-list
- 6. end

|        | Command or Action                                                    | Purpose                                                   |
|--------|----------------------------------------------------------------------|-----------------------------------------------------------|
| Step 1 | enable                                                               | Enables privileged EXEC mode.                             |
|        | Example:<br>Router> enable                                           |                                                           |
| Step 2 | configure terminal                                                   | Enters global configuration mode.                         |
|        | Example:<br>Router# configure terminal                               |                                                           |
| Step 3 | interface type number                                                | Configures an interface.                                  |
|        | Example:<br>Router# interface gigabitethernet 1/1                    |                                                           |
| Step 4 | <pre>switchport mode {access   trunk}</pre>                          | Sets the interface type. In this example, it is Trunk.    |
|        | Example:<br>Router(config-if)# switchport mode trunk                 |                                                           |
| Step 5 | switchport trunk allowed vlan vlan-list                              | Sets the list of allowed VLANs that transmit traffic from |
|        | Example:<br>Router(config-if)# switchport trunk allowed<br>vlan 1000 | this interface in tagged format when in trunking mode.    |
| Step 6 | end                                                                  | Returns the CLI to privileged EXEC mode.                  |
|        | Example:<br>Router(config-if)# end                                   |                                                           |

Perform the following tasks to configure an NNI port.

- 1. enable
- 2. configure terminal
- 3. interface type number
- 4. ethernet dot1ad {nni | uni {c-port | s-port}}
- 5. switchport
- 6. switchport mode {access | trunk}
- 7. switchport trunk allowed vlan vlan-list
- 8. end

|        | Command or Action                                                        | Purpose                                                    |
|--------|--------------------------------------------------------------------------|------------------------------------------------------------|
| Step 1 | enable                                                                   | Enables privileged EXEC mode.                              |
|        | Example:<br>Router> enable                                               |                                                            |
| Step 2 | configure terminal                                                       | Enters global configuration mode.                          |
|        | Example:<br>Router# configure terminal                                   |                                                            |
| Step 3 | interface type number                                                    | Configures an interface.                                   |
|        | Example:<br>Router# interface gigabitethernet 4/1                        |                                                            |
| Step 4 | ethernet dot1ad {nni   uni {c-port   s-port}}                            | Configures a dot1ad NNI port or UNI port. In this example, |
|        | Example:<br>Router(config-if)# ethernet dotlad nni                       | it is an NNI.                                              |
| Step 5 | switchport                                                               | Put the interface into Layer 2 mode.                       |
|        | Example:<br>Router(config-if)# switchport                                |                                                            |
| Step 6 | switchport mode {access   trunk}                                         | Sets the interface type. In this example, it is Trunk.     |
|        | Example:<br>Router(config-if)# switchport mode trunk                     |                                                            |
| Step 7 | switchport trunk allowed vlan $vlan-list$                                | Sets the list of allowed VLANs that transmit traffic from  |
|        | Example:<br>Router(config-if)# switchport trunk allowed<br>vlan 999-1199 | this interface in tagged format when in trunking mode.     |
| Step 8 | end                                                                      | Returns the CLI to privileged EXEC mode.                   |
|        | Example:<br>Router(config-if)# end                                       |                                                            |

### **Examples**

The following example shows how to translate a QinQ port to 802.1ad. In this example, the peer router to gig1/1 multiplexes various customer VLANs into VLAN 1000.

```
Router# configure terminal
Router(config)# interface gig1/1
Router(config-if)# switchport mode trunk
Router(config-if)# switchport trunk allowed vlan 1000
```

```
Router# configure terminal
Router(config)# interface gig4/0
Router(config-if)# ethernet dot1ad nni
Router(config-if)# switchport
Router(config-if)# switchport mode trunk
Router(config-if)# switchport trunk allowed vlan 1000,1199
```

## **Configuring a Switchport (L2PT)**

Configuring the switchport for L2PT is required to tunnel the STP packets from a customer on the dot1ad network to a customer on the QinQ network.

Perform the following tasks to configure the port connecting to the customer.

#### **SUMMARY STEPS**

- 1. enable
- 2. configure terminal
- 3. interface type number
- 4. switchport
- 5. ethernet dot1ad {nni | uni {c-port | s-port}}
- 6. no l2 protocol [peer | forward] [protocol]
- 7. l2protocol-tunnel [cdp | stp | vtp]
- 8. switchport mode {access | trunk}
- 9. end

|        | Command or Action                                                                                               | Purpose                                                                        |
|--------|----------------------------------------------------------------------------------------------------|--------------------------------------------------------------------------------|
| Step 1 | enable                                                                                                    | Enables privileged EXEC mode.                                                  |
|        | Example:<br>Router> enable                                                                                      |                                                                                |
| Step 2 | configure terminal                                                                                              | Enters global configuration mode.                                              |
|        | Example:<br>Router# configure terminal                                                                          |                                                                                |
| Step 3 | interface type number                                                                                           | Configures an interface.                                                       |
|        | Example:<br>Router(config)# interface gigabitethernet 2/1                                                       |                                                                                |
| Step 4 | switchport                                                                                                    | Put the interface into Layer 2 mode.                                           |
|        | Example:<br>Router(config-if)# switchport                                                                       |                                                                                |
| Step 5 | <pre>ethernet dot1ad {nni   uni {c-port   s-port}} Example: Router(config-if)# ethernet dot1ad uni s-port</pre> | Configures a dot1ad NNI port or UNI port. In this example, it is a UNI S-port. |
| Step 6 | no 12 protocol [peer   forward] [protocol]                                                                      | Disables L2 protocol forwarding.                                               |
|        | Example:<br>Router(config-if)# no 12 protocol forward                                                           |                                                                                |
| Step 7 | 12protocol-tunnel [cdp   stp   vtp]                                                                             | Enables protocol tunneling for STP.                                            |
|        | Example:<br>Router(config-if)# l2protocol-tunnel stp                                                            |                                                                                |

|        | Command or Action                                    | Purpose                                                |
|--------|------------------------------------------------------|--------------------------------------------------------|
| Step 8 | switchport mode {access   trunk}                     | Sets the interface type. In this example, it is Trunk. |
|        | Example:<br>Router(config-if)# switchport mode trunk |                                                        |
| Step 9 | end                                                  | Returns the CLI to privileged EXEC mode.               |
|        | Example:<br>Router(config-if)# end                   |                                                        |

Perform the following tasks to configure an NNI port.

#### **SUMMARY STEPS**

- 1. enable
- 2. configure terminal
- **3. interface** *type number*
- 4. switchport
- 5. ethernet dot1ad {nni | uni {c-port | s-port}}
- 6. switchport mode {access | trunk}
- 7. end

|        | Command or Action                                         | Purpose                                                             |
|--------|-----------------------------------------------------------|---------------------------------------------------------------------|
| Step 1 | enable                                                    | Enables privileged EXEC mode.                                       |
|        | Example:<br>Router> enable                                |                                                                     |
| Step 2 | configure terminal                                        | Enters global configuration mode.                                   |
|        | Example:<br>Router# configure terminal                    |                                                                     |
| Step 3 | interface type number                                     | Configures an interface.                                            |
|        | Example:<br>Router(config)# interface gigabitethernet 2/1 |                                                                     |
| Step 4 | switchport                                                | Put the interface into Layer 2 mode.                                |
|        | Example:<br>Router(config-if)# switchport                 |                                                                     |
| Step 5 | ethernet dot1ad {nni   uni {c-port   s-port}}             | Configures a dot1ad NNI or UNI port. In this example, it is an NNI. |
|        | Example:<br>Router(config-if)# ethernet dotlad nni        |                                                                     |

|        | Command or Action                                    | Purpose                                                |
|--------|------------------------------------------------------|--------------------------------------------------------|
| Step 6 | switchport mode {access   trunk}                     | Sets the interface type. In this example, it is Trunk. |
|        | Example:<br>Router(config-if)# switchport mode trunk |                                                        |
| Step 7 | end                                                  | Returns the CLI to privileged EXEC mode.               |
|        | Example:<br>Router(config-if)# end                   |                                                        |

### **Examples**

The following example shows how to tunnel the STP packets from a customer on the Dot1ad network to a customer on a QinQ network:

```
Router# configure terminal
Router(config)# interface gig1/0
Router(config-if)# switchport
Router(config-if)# ethernet dot1ad uni s-port
Router(config-if)# no 12protocol forward
Router(config-if)# 12protocol-tunnel stp
Router(config-if)# switchport mode access
```

```
Router# configure terminal
Router(config)# interface gig4/0
Router(config-if)# switchport
Router(config-if)# ethernet dot1ad nni
Router(config-if)# switchport mode trunk
```

## **Configuring a Customer-Facing UNI-C Port with EVC**

Perform the following tasks to configure a UNI-C port.

- 1. enable
- 2. configure terminal
- 3. interface type number
- 4. ethernet dot1ad {nni | uni {c-port | s-port}}
- 5. service instance id service-type
- 6. encapsulation dot1q vlan-id second-dot1q {any | vlan-id} [native]
- 7. bridge-domain vlan-id
- 8. service instance id service-type
- 9. encapsulation dot1q vlan-id second-dot1q {any | vlan-id} [native]
- 10. bridge-domain vlan-id
- 11. end

|          | Command or Action                                                                                               | Purpose                                                                              |
|----------|----------------------------------------------------------------------------------------------------|--------------------------------------------------------------------------------------|
| Step 1   | enable                                                                                                    | Enables privileged EXEC mode.                                                        |
|          | Example:<br>Router> enable                                                                                      |                                                                                      |
| Step 2   | configure terminal                                                                                              | Enters global configuration mode.                                                    |
|          | Example:<br>Router# configure terminal                                                                          |                                                                                      |
| Step 3   | interface type number                                                                                           | Configures an interface.                                                             |
|          | Example:<br>Router(config)# interface gigabitethernet 2/1                                                       |                                                                                      |
| Step 4   | <pre>ethernet dotlad {nni   uni {c-port   s-port}} Example: Router(config-if)# ethernet dotlad uni c-port</pre> | Configures a dot1ad NNI port or UNI port. In this example, it is a UNI C port.       |
| Step 5   | <pre>service instance id service-type Example: Router(config-if)# service instance 1 ethernet</pre>             | Configures an Ethernet service instance. In this example, the service instance is 1. |
| Step 6   | <pre>encapsulation dot1q vlan-id second-dot1q {any   vlan-id} [native]</pre>                                    | Enables IEEE 802.1Q encapsulation of traffic on a specified subinterface in a VLAN.  |
|          | Example:<br>Router(config-if)# encapsulation dot1q 1-100                                                        |                                                                                      |
| Step 7   | <b>bridge-domain</b> <i>vlan-id</i><br>Example:                                                                 | Binds a service instance or a MAC tunnel to a bridge domain.                         |
| •        | Router(config-if)# bridge-domain 1000                                                                           |                                                                                      |
| Step 8   | <pre>service instance ld service-type Example: Router(config-if)# service instance 2 ethernet</pre>             | Configures an Ethernet service instance. In this example, the service instance is 2. |
| Step 9   | <pre>encapsulation dot1q vlan-id second-dot1q {any   vlan-id} [native]</pre>                                    | Enables IEEE 802.1Q encapsulation of traffic on a specified subinterface in a VLAN.  |
|          | Example:<br>Router(config-if)# encapsulation dot1q 102-4094                                                     |                                                                                      |
| Step 10  | <b>bridge-domain</b> <i>vlan-id</i><br>Example:                                                                 | Binds a service instance or a MAC tunnel to a bridge domain.                         |
| <b>0</b> | Router(config-if)# bridge-domain 500                                                                            |                                                                                      |
| Step 11  | end                                                                                                    | Returns the CLI to privileged EXEC mode.                                             |
|          | Example:<br>Router(config-if)# end                                                                              |                                                                                      |

Perform the following tasks to configure an NNI port.

#### **SUMMARY STEPS**

1. enable

- 2. configure terminal
- 3. interface type number
- 4. ethernet dot1ad {nni | uni {c-port | s-port}}
- 5. service instance *id service-type*
- 6. encapsulation dot1q vlan-id second-dot1q {any | vlan-id} [native]
- 7. rewrite ingress tag pop 1 symmetric
- 8. bridge-domain vlan-id
- **9**. **service instance** *id service-type*
- 10. encapsulation dot1q vlan-id second-dot1q {any | vlan-id} [native]
- 11. rewrite ingress tag pop 1 symmetric
- 12. bridge-domain vlan-id
- 13. end

|        | Command or Action                                                             | Purpose                                                                             |
|--------|-------------------------------------------------------------------------------|-------------------------------------------------------------------------------------|
| Step 1 | enable                                                                        | Enables privileged EXEC mode.                                                       |
|        | Example:<br>Router> enable                                                    |                                                                                     |
| Step 2 | configure terminal                                                            | Enters global configuration mode.                                                   |
|        | Example:<br>Router# configure terminal                                        |                                                                                     |
| Step 3 | interface type number                                                         | Configures an interface.                                                            |
|        | Example:<br>Router(config)# interface gigabitethernet 2/1                     |                                                                                     |
| Step 4 | ethernet dotlad {nni   uni {c-port   s-port}}                                 | Configures a dot1ad NNI port or UNI port. In this example,                          |
|        | Example:<br>Router(config-if)# ethernet dot1ad uni c-port                     | it is a UNI C port.                                                                 |
| Step 5 | service instance id service-type                                              | Configures an Ethernet service instance. In this example,                           |
|        | Example:<br>Router(config-if)# service instance 1 ethernet                    | the service instance is 1.                                                          |
| Step 6 | <pre>encapsulation dot1q vlan-id second-dot1q {any   vlan-id} [native]</pre>  | Enables IEEE 802.1Q encapsulation of traffic on a specified subinterface in a VLAN. |
|        | Example:<br>Router(config-if)# encapsulation dot1q 1000<br>second-dot1q 1-100 |                                                                                     |
| Step 7 | rewrite ingress tag pop 1 symmetric                                           | Specifies the encapsulation adjustment that is to be                                |
|        | Example:<br>Router(config-if)# rewrite ingress tag pop 1<br>symmetric         | performed on the frame ingress to the service instance.                             |

|         | Command or Action                                                               | Purpose                                                                                                    |
|---------|---------------------------------------------------------------------------------|----------------------------------------------------------------------------------------------------|
| Step 8  | bridge-domain vlan-id                                                           | Binds a service instance or a MAC tunnel to a bridge                                                         |
|         | Example:<br>Router(config-if)# bridge-domain 1000                               |                                                                                                    |
| Step 9  | service instance id service-type                                                | Configures an Ethernet service instance. In this example, the service instance is 2.                         |
|         | Example:<br>Router(config-if)# service instance 2 ethernet                      |                                                                                                    |
| Step 10 | encapsulation dot1q $vlan-id$ second-dot1q {any   $vlan-id$ } [native]          | Enables IEEE 802.1Q encapsulation of traffic on a specified subinterface in a VLAN.                          |
|         | Example:<br>Router(config-if)# encapsulation dot1q 500<br>second-dot1q 102-4904 |                                                                                                    |
| Step 11 | rewrite ingress tag pop 1 symmetric                                             | Specifies the encapsulation adjustment that is to be performed on the frame ingress to the service instance. |
|         | Router(config-if)# rewrite ingress tag pop 1<br>symmetric                       |                                                                                                    |
| Step 12 | bridge-domain vlan-id                                                           | Binds a service instance or a MAC tunnel to a bridge                                                         |
|         | Example:<br>Router(config-if)# bridge-domain 500                                | domani.                                                                                                    |
| Step 13 | end                                                                             | Returns the CLI to privileged EXEC mode.                                                                     |
|         | Example:<br>Router(config-if)# end                                              |                                                                                                    |

### Examples

The following example shows how to configure a customer-facing UNI port. In this example, a dot1q frame coming on VLAN 50 matches service instance 1, and on the ingress port, the rewrite command pushes the 1000 outer-vlan.

```
Router# configure terminal
Router(config)# interface gig1/1
Router(config-if) # ethernet dot1ad uni c-port
Router(config-if)# service instance 1 ethernet
Router(config-if)# encapsulation dot1g 1-100
Router(config-if) # bridge-domain 1000
Router(config-if)# service instance 2 ethernet
Router(config-if) # encapsulation dot1g 102-4904
Router(config-if) # bridge-domain 500
Router# configure terminal
Router(config)# interface gig4/1
Router(config-if)# ethernet dot1ad nni
Router(config-if) # service instance 1 ethernet
Router(config-if) # encapsulation dot1q 1000 second dot1q 1-100
Router(config-if) # rewrite ingress tag pop 1 symmetric
Router(config-if) # bridge-domain 1000
Router(config-if)# service instance 2ethernet
Router(config-if) # encapsulation dot1g 500 second dot1g 102-4904
Router(config-if) # rewrite ingress tag pop 1 symmetric
Router(config-if) # bridge-domain 500
```

Cisco 7600 Series Router Cisco IOS Software Configuration Guide, Release 15 S

## **Configuring a Customer-Facing UNI-C Port and Switchport on NNI with EVC**

Perform the following tasks to configure a UNI-C port.

#### **SUMMARY STEPS**

- 1. enable
- 2. configure terminal
- 3. interface type number
- 4. ethernet dot1ad {nni | uni {c-port | s-port}}
- **5. service instance** *id service-type*
- 6. encapsulation dot1q vlan-id second-dot1q {any | vlan-id} [native]
- 7. bridge-domain vlan-id
- 8. service instance *id service-type*
- 9. encapsulation dot1q vlan-id second-dot1q {any | vlan-id} [native]
- **10.** bridge-domain *vlan-id*
- 11. end

|        | Command or Action                                                                                   | Purpose                                                                              |
|--------|----------------------------------------------------------------------------------------------------|--------------------------------------------------------------------------------------|
| Step 1 | enable                                                                                              | Enables privileged EXEC mode.                                                        |
|        | Example:<br>Router> enable                                                                          |                                                                                      |
| Step 2 | configure terminal                                                                                  | Enters global configuration mode.                                                    |
|        | Example:<br>Router# configure terminal                                                              |                                                                                      |
| Step 3 | interface type number                                                                               | Configures an interface.                                                             |
|        | Example:<br>Router(config)# interface gigabitethernet 2/1                                           |                                                                                      |
| Step 4 | ethernet dotlad {nni   uni {c-port   s-port}}<br>Example:                                           | Configures a dot1 ad NNI port or UNI port. In this example, it is a UNI C port.      |
|        | kouter(config-ff)# ethernet dottad uni c-port                                                       |                                                                                      |
| Step 5 | <pre>service instance id service-type Example: Router(config-if)# service instance 1 ethernet</pre> | Configures an Ethernet service instance. In this example, the service instance is 1. |
| Step 6 | encapsulation dotig $vlan-id$ second-dotig {any   $vlan-id$ } [native]                              | Enables IEEE 802.1Q encapsulation of traffic on a specified subinterface in a VLAN.  |
|        | Example:<br>Router(config-if)# encapsulation dot1q 1-100                                            |                                                                                      |

|         | Command or Action                                                            | Purpose                                                                             |
|---------|------------------------------------------------------------------------------|-------------------------------------------------------------------------------------|
| Step 7  | bridge-domain vlan-id                                                        | Binds a service instance or a MAC tunnel to a bridge                                |
|         | Example:<br>Router(config-if)# bridge-domain 1000                            | domain.                                                                             |
| Step 8  | service instance id service-type                                             | Configures an Ethernet service instance. In this example,                           |
|         | Example:<br>Router(config-if)# service instance 2 ethernet                   | the service instance is 2.                                                          |
| Step 9  | <pre>encapsulation dot1g vlan-id second-dot1g {any   vlan-id} [native]</pre> | Enables IEEE 802.1Q encapsulation of traffic on a specified subinterface in a VLAN. |
|         | Example:<br>Router(config-if)# encapsulation dot1q 102-4094                  |                                                                                     |
| Step 10 | bridge-domain vlan-id                                                        | Binds a service instance or a MAC tunnel to a bridge                                |
|         | Example:<br>Router(config-if)# bridge-domain 500                             | domain.                                                                             |
| Step 11 | end                                                                          | Returns the CLI to privileged EXEC mode.                                            |
|         | Example:<br>Router(config-if)# end                                           |                                                                                     |

Perform the following tasks to configure an NNI port.

#### **SUMMARY STEPS**

- 1. enable
- 2. configure terminal
- **3. interface** *type number*
- 4. ethernet dot1ad {nni | uni {c-port | s-port}}
- 5. switchport
- 6. switchport mode {access | trunk}
- 7. switchport trunk allowed vlan vlan-list
- 8. end

|        | Command or Action                      | Purpose                           |
|--------|----------------------------------------|-----------------------------------|
| Step 1 | enable                                 | Enables privileged EXEC mode.     |
|        | Example:<br>Router> enable             |                                   |
| Step 2 | configure terminal                     | Enters global configuration mode. |
|        | Example:<br>Router# configure terminal |                                   |

|        | Command or Action                                                                                                    | Purpose                                                                                                    |
|--------|----------------------------------------------------------------------------------------------------|----------------------------------------------------------------------------------------------------|
| Step 3 | interface type number                                                                                                 | Configures an interface.                                                                                            |
|        | Example:<br>Router# interface gigabitethernet 4/1                                                                     |                                                                                                    |
| Step 4 | <pre>ethernet dotlad {nni   uni {c-port   s-port}} Example: Router(config-if)# ethernet dotlad nni</pre>              | Configures a dot1ad NNI port or UNI port. In this example, it is an NNI.                                            |
| Step 5 | switchport                                                                                                    | Put the interface into Layer 2 mode.                                                                                |
|        | Example:<br>Router(config-if)# switchport                                                                             |                                                                                                    |
| Step 6 | <pre>switchport mode {access   trunk}</pre>                                                                           | Sets the interface type. In this example, it is Trunk.                                                              |
|        | Example:<br>Router(config-if)# switchport mode trunk                                                                  |                                                                                                    |
| Step 7 | <pre>switchport trunk allowed vlan vlan-list Example: Router(config-if)# switchport trunk allowed vlan 1000-500</pre> | Sets the list of allowed VLANs that transmit traffic from<br>this interface in tagged format when in trunking mode. |
| Step 8 | end                                                                                                    | Returns the CLI to privileged EXEC mode.                                                                            |
|        | Example:<br>Router(config-if)# end                                                                                    |                                                                                                    |

### **Examples**

The following example shows how to configure a customer-facing UNI-C port and switchport on NNI with EVC:

```
Router# configure terminal
Router(config)# interface gig1/1
Router(config-if)# ethernet dot1ad uni c-port
Router(config-if)# service instance 1 ethernet
Router(config-if)# encapsulation dot1q 1-100
Router(config-if)# bridge-domain 1000
Router(config-if)# service instance 2 ethernet
Router(config-if)# encapsulation dot1q 102-4904
Router(config-if)# bridge-domain 500
```

Router# configure terminal
Router(config)# interface gig4/0
Router(config-if)# switchport
Router(config-if)# ethernet dot1ad uni
Router(config-if)# switchport mode trunk
Router(config-if)# switchport allowed vlan 1000,500

## **Configuring a Customer-Facing UNI-S Port with EVC**

Perform the following tasks to configure a UNI-S port.

#### **SUMMARY STEPS**

- 1. enable
- 2. configure terminal
- **3. interface** *type number*
- 4. service instance *id service-type*
- 5. ethernet dot1ad {nni | uni {c-port | s-port}}
- 6. encapsulation default
- 7. bridge-domain vlan-id
- 8. end

#### **DETAILED STEPS**

|        | Command or Action                                          | Purpose                                                                                                    |
|--------|------------------------------------------------------------|----------------------------------------------------------------------------------------------------|
| Step 1 | enable                                                     | Enables privileged EXEC mode.                                                                                                  |
|        | Example:<br>Router> enable                                 |                                                                                                    |
| Step 2 | configure terminal                                         | Enters global configuration mode.                                                                                              |
|        | Example:<br>Router# configure terminal                     |                                                                                                    |
| Step 3 | interface type number                                      | Configures an interface.                                                                                                    |
|        | Example:<br>Router(config)# interface gigabitethernet 2/1  |                                                                                                    |
| Step 4 | service instance id service-type                           | Configures an Ethernet service instance. In this example,                                                                      |
|        | Example:<br>Router(config-if)# service instance 1 ethernet | the service instance is 1.                                                                                                    |
| Step 5 | ethernet dotlad {nni   uni {c-port   s-port}}              | Configures a dot1ad NNI port or UNI port. In this example,                                                                     |
|        | Example:<br>Router(config-if)# ethernet dotlad uni s-port  | it is a UNI-S port.                                                                                                    |
| Step 6 | encapsulation default                                      | Configures the default service instance on a port. Anything                                                                    |
|        | Example:<br>Router(config-if)# encapsulation default       | that does not meet the criteria of other service instances on<br>the same physical interface falls into this service instance. |
| Step 7 | bridge-domain vlan-id                                      | Binds a service instance or a MAC tunnel to a bridge                                                                           |
|        | Example:<br>Router(config-if)# bridge-domain 1000          | domain.                                                                                                    |
| Step 8 | end                                                        | Returns the CLI to privileged EXEC mode.                                                                                       |
|        | Example:<br>Router(config-if)# end                         |                                                                                                    |

Perform the following tasks to configure an NNI port.

#### **SUMMARY STEPS**

- 1. enable
- 2. configure terminal
- **3**. **interface** *type number*
- 4. service instance *id service-type*
- 5. ethernet dot1ad {nni | uni {c-port | s-port}}
- 6. encapsulation dot1q vlan-id second-dot1q {any | vlan-id} [native]
- 7. rewrite ingress tag pop 1 symmetric
- 8. bridge-domain vlan-id
- 9. end

|        | Command or Action                                                             | Purpose                                                                             |
|--------|-------------------------------------------------------------------------------|-------------------------------------------------------------------------------------|
| Step 1 | enable                                                                        | Enables privileged EXEC mode.                                                       |
|        | Example:<br>Router> enable                                                    |                                                                                     |
| Step 2 | configure terminal                                                            | Enters global configuration mode.                                                   |
|        | Example:<br>Router# configure terminal                                        |                                                                                     |
| Step 3 | interface type number                                                         | Configures an interface.                                                            |
|        | Example:<br>Router(config)# interface gigabitethernet 2/1                     |                                                                                     |
| Step 4 | service instance id service-type                                              | Configures an Ethernet service instance. In this example,                           |
|        | Example:<br>Router(config-if)# service instance 1 ethernet                    | the service instance is 1.                                                          |
| Step 5 | ethernet dot1ad {nni   uni {c-port   s-port}}                                 | Configures a dot1ad NNI or UNI port. In this example, it is                         |
|        | Example:<br>Router(config-if)# ethernet dotlad uni c-port                     |                                                                                     |
| Step 6 | encapsulation dot1q $vlan-id$ second-dot1q {any   $vlan-id$ } [native]        | Enables IEEE 802.1Q encapsulation of traffic on a specified subinterface in a VLAN. |
|        | Example:<br>Router(config-if)# encapsulation dot1q 1000<br>second-dot1q 1-100 |                                                                                     |
| Step 7 | rewrite ingress tag pop 1 symmetric                                           | Specifies the encapsulation adjustment that is to be                                |
|        | Example:                                                                      | performed on the frame ingress to the service instance.                             |
|        | Router(config-if)# rewrite ingress tag pop 1<br>symmetric                     |                                                                                     |

|        | Command or Action                                 | Purpose                                              |
|--------|---------------------------------------------------|------------------------------------------------------|
| Step 8 | bridge-domain vlan-id                             | Binds a service instance or a MAC tunnel to a bridge |
|        | Example:<br>Router(config-if)# bridge-domain 1000 | domain.                                              |
| Step 9 | end                                               | Returns the CLI to privileged EXEC mode.             |
|        | Example:<br>Router(config-if)# end                |                                                      |

### **Examples**

The following example shows how to configure an NNI port:

```
Router# configure terminal
Router(config)# interface gig1/1
Router(config-if)# service instance 1 ethernet
Router(config-if)# ethernet dot1ad nni
Router(config-if)# encapsulation dot1q 1000
Router(config-if)# rewrite ingress tag pop 1 symmetric
Router(config-if)# bridge-domain 1000
```

## **Configuring a Layer 3 Termination**

Perform the following tasks to configure a Layer 3 termination.

#### SUMMARY STEPS

- 1. enable
- 2. configure terminal
- 3. interface type number
- 4. ethernet dot1ad {nni | uni {c-port | s-port}}
- 5. interface type number
- 6. encapsulation dot1q vlan-id second-dot1q {any | vlan-id} [native]
- 7. ip address ip-address mask
- 8. end

|        | Command or Action                      | Purpose                           |
|--------|----------------------------------------|-----------------------------------|
| Step 1 | enable                                 | Enables privileged EXEC mode.     |
|        | Example:<br>Router> enable             |                                   |
| Step 2 | configure terminal                     | Enters global configuration mode. |
|        | Example:<br>Router# configure terminal |                                   |

|        | Command or Action                                                                                        | Purpose                                                                             |  |  |  |  |  |
|--------|----------------------------------------------------------------------------------------------------|-------------------------------------------------------------------------------------|--|--|--|--|--|
| Step 3 | interface type number                                                                                    | Configures an interface.                                                            |  |  |  |  |  |
|        | Example:<br>Router(config)# interface gigabitethernet 3/0                                                |                                                                                     |  |  |  |  |  |
| Step 4 | <pre>ethernet dot1ad {nni   uni {c-port   s-port}} Example: Router(config-if)# ethernet dot1ad nni</pre> | Configures a dot1ad NNI or UNI port. In this example, it is an NNI port.            |  |  |  |  |  |
| Step 5 | interface type number                                                                                    | Configures an interface.                                                            |  |  |  |  |  |
|        | Example:<br>Router(config)# interface gigabitethernet<br>3/0/.1                                          |                                                                                     |  |  |  |  |  |
| Step 6 | encapsulation dot1q $vlan-id$ second-dot1q {any   $vlan-id$ } [native]                                   | Enables IEEE 802.1Q encapsulation of traffic on a specified subinterface in a VLAN. |  |  |  |  |  |
|        | Example:<br>Router(config-if)# encapsulation dot1q 10<br>second-dot1q 10                                 |                                                                                     |  |  |  |  |  |
| Step 7 | <pre>ip address<br/>Example:<br/>Router(config-if)# ip address 1.2.3.4<br/>255.255.0.0</pre>             | Sets a primary or secondary IP address for an interface.                            |  |  |  |  |  |
| Step 8 | end                                                                                                    | Returns the CLI to privileged EXEC mode.                                            |  |  |  |  |  |
|        | Example:<br>Router(config-if)# end                                                                       |                                                                                     |  |  |  |  |  |

### Examples

The following example shows how to configure a Layer 3 termination. Note that Layer 3 is supported only on trunk interfaces.

```
Router# configure terminal
Router(config)# interface gig3/0
Router(config-if)# ethernet dot1ad nni
Router(config)# interface gig3/0/0.1
Router(config-if)# encapsulation dot1q 10 second dot1q 10
Router(config-if)# ip address 1.2.3.4 255.255.0.0
```

The following example shows how to configure a Layer 3 termination on an SVI:

```
Router# configure terminal

Router(config)# interface gig4/1

Router(config-if)# ethernet dot1ad nni

Router(config-if)# service instance 1 ethernet

Router(config-if)# encapsulation dot1q 200 second dot1q 300

Router(config-if)# rewrite ingress tag pop 2 symmetric

Router(config-if)# bridge-domain 50

Router(config-if)# service instance 2 ethernet

Router(config-if)# encapsulation dot1q 300

Router(config-if)# rewrite ingress tag pop 1 symmetric

Router(config-if)# bridge-domain 60

Router(config)# interface vlan 50

Router(config)# interface vlan 50

Router(config)# interface vlan 50

Router(config)# interface vlan 60

Router(config)# interface vlan 60

Router(config)# interface vlan 60

Router(config)# interface vlan 60
```

## **Displaying a Dot1ad Configuration**

You can display a Dot1ad configuration using the **show ethernet dot1ad** command. This command displays the Dot1ad configuration for all interfaces. To display the configuration on a particular interface, use the **show ethernet dot1ad interface** command.

The following example shows how to display a Dot1ad configuration on all interfaces:

```
Router# show ethernet dot1ad
Interface: GigabitEthernet4/0/1
DOT1AD C-Bridge Port
L2protocol pass cdp stp vtp dtp pagp dot1x lacp
Interface: GigabitEthernet4/0/2
DOT1AD C-Bridge Port
L2protocol pass cdp stp vtp dtp pagp dot1x lacp
```

# **Troubleshooting Dot1ad**

The following section describes how to troubleshoot Dot1ad.

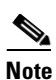

The show commands in these examples should be run from a line card console.

How do I verify the Dot1ad configuration on a switchport on an X40G card?

Run the following command to verify the Dot1ad configuration:

```
XYZ-PE1-dfc1# show platform npc switchport interface gi 1/2
 [GigabitEthernet1/2]
        status [valid, -, applied, enabled]
        src_index [0x1]
       rpcb [0x178BB9C4]
       xlif_id [4097]
       xlif_handle [type:[3] hwidb:[0x20E97F08] if_number:[1121]]
        ft_bits [0x2]
        ing_ctrl_ft_bits [0x2]
        egr_ctrl_ft_bits [0x2]
       port vlan [1]
       mode ingress [NORMAL] egress [NORMAL]
        dot1q_tunnel [No]
       native tagging [No]
        PVLAN isolated or community [No] promiscuous [No]
        ingress vlan-translation [No] BPDU [No]
        egress vlan-translation [No] BPDU [No]
        dot1ad [Yes] <<<<<<<<
        ethertype [0x88A8] <<<<<<<
        Ingress Stat ID: 778698
        Egress Stat ID: 778700
        VLAN List:
        1
       num of vlans [1]
       XYZ-PE1-dfc1#
```

How do I verify the Dot1ad configuration on the ports with EVCs on an X40G card?

Run the following command to verify the Dot1ad configuration:

```
XYZ-PE1-dfc1# show platform npc xlif interface gi 1/2 efp 1
EFP XLIF(GigabitEthernet1/2, efp1)[np0] = 4136
```

Ingress XLIF table fields Feature common enable: 0x1 Feature enable: 0x1 Feature bits: 0x1 Control common bits: 0x0 Control feature bits: 0x0 Control rewrite opcode: 0x0 Reserved 1: 0x0Match cond 0x1 Entry valid: 0x1 Dbus VLAN: 30 QoS policy ID: 0 ACL ID: 0 450976 Statistics ID: Inner rewrite VLAN: 0 Outer rewrite VLAN: 0 QoS flow ID: 0 Feature data: 00000000 40000000 AAA80000 E0000829 EFP admin down state 0x0 ----- Bridge data ----layer2\_acl\_index: 0x00000000 evc\_feat\_data.ip\_src\_guard : 0x0 evc\_feat\_data.mst\_evc : 0x1 evc\_feat\_data.layer2\_acl : 0x0 EVC - Mac Security: 0x0 evc\_feat\_data.sacl : 0x0 evc\_feat\_data.layer2\_acl\_statid: 0 PDT: 0xAAA8 ipsg\_label: 0 block data: 0x0 block\_12bpdu: 0x0 split\_h: 0x0 imp\_1t1: 0x0829 EFP dotlad port type 0x3 ~~~~~ EFP CDP forward 0x1 <<<<<< EFP DTP forward 0x0 EFP VTP forward 0x0 EFP STP forward 0x0 EFP DOT1X forward 0x0 Egress XLIF table fields Feature common enable: 0x1 Feature enable: 0x1 Feature bits: 0x01 Control common bits: 0x00 Control feature bits: 0x00 Control rewrite opcode: 0x00 Port: 0x1 Match cond 0x1 Entry valid: 0x1 Dbus VLAN: 30 QoS policy ID: 0 ACL ID: 0 Statistics ID: 450980 Inner rewrite VLAN: 0 Outer rewrite VLAN: 0 OoS flow ID: 0 IP Session en : 0 Multicast en : 0 Feature data O 0x00000000 0x00008064 Intf etype:

Post Filter Opcode 0x00000000 0x00000000 le 0x00000000 0x00000000 Pre Tag Outer Pre Tag Inner Post Filter Vlan high 0x0000064 Post Filter Vlan low 0x0000064 Post Filter Vlan outer 0x0000000 EVC - MST: 0x1 EVC etype 0x8100 0x0000008 CFM MEP Level 0x0000008 CFM MIP Level CFM disable 0x0 MIP filtering 0x0 block\_data: 0x0 block\_12bpdu: 0x0 sacl: 0x00x0000 sacl index: sacl statid: 0x00000 XYZ-PE1-dfc1# XYZ-PE1-dfc1#

• How do I verify the L2protocol forwarding on a regular L3 switchports?

Run the following command to verify the L2protocol forwarding:

XYZ-PE1-dfc1# show platform npc xlif 0 port\_sram 1

| dotlad port | type:   | 0x0002 | <b>~~~~~</b> |
|-------------|---------|--------|--------------|
| 12proto cdp | fwd:    | 0x0001 | <b>~~~~~</b> |
| 12proto dtp | fwd:    | 0x0000 |              |
| 12proto vtp | fwd:    | 0x0000 |              |
| l2proto stp | fwd:    | 0x0000 |              |
| 12proto dot | lx fwd: | 0x0000 |              |

.....

How do I verify the Dot1ad configuration on ES20 cards?

For switchports, run the following command:

XYZ-PE1-dfc1# show platform hardware dot1ad l2protocfg port cport-num>

For EVCs, run the following command:

XYZ-PE1-dfc1# show platform soft efp-client interface gi x/0/y efp-id l2protocfg

To display the default values, run the following commands:

XYZ-PE1-dfc1# show platform hardware dotlad l2protocfg defaults ?
 <0-2> 0=c-uni, 1=s-uni, 2=nni
XYZ-PE1-dfc1# show platform hardware dotlad l2protocfg defaults 0 ?
 <0-2> 0=L3, 1=BD, 2=XCON
XYZ-PE1-dfc1# show platform hardware dotlad l2protocfg defaults 0 2
Raw Data :000FFF77 FFFCFF51
L2 Proto Configs :

| Protocol | 5 | IEEE | CISCO |
|----------|---|------|-------|
| CDP      | : | FRWD | FRWD  |
| VTP      | : | FRWD | FRWD  |
| DTP      | : | FRWD | FRWD  |

Others : PEER PEER

802.1d protocols : 01:80:C2:00:00:XX

| XX |   | Config | XX |   | Config | XX |   | Config | XX |   | Config |
|----|---|--------|----|---|--------|----|---|--------|----|---|--------|
|    |   |        |    |   |        |    |   |        |    |   |        |
| 00 | : | PEER   | 01 | : | DROP   | 02 | : | PEER   | 03 | : | PEER   |
| 04 | : | FRWD   | 05 | : | FRWD   | 06 | : | FRWD   | 07 | : | FRWD   |
| 80 | : | DROP   | 09 | : | FRWD   | 0A | : | FRWD   | 0B | : | FRWD   |
| 0C | : | FRWD   | 0D | : | FRWD   | 0E | : | FRWD   | 0F | : | FRWD   |

```
All Bridge (0180C2000010)= FRWD
Group = PEER
PVST = FRWD
```

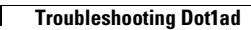